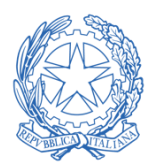

# PROCEDURE OPERATIVE STANDARD PER LA GESTIONE DELLE ENTRATE CONNESSE ALL'EROGAZIONE DI SERVIZI DELLA DIREZIONE GENERALE PER I SERVIZI TERRITORIALI

## **ACCESSO AL PORTALE**

#### Per accedere al portale collegarsi al sito: <u>https://pagamentidgst.mimit.gov.it/</u>

#### Appare la schermata seguente

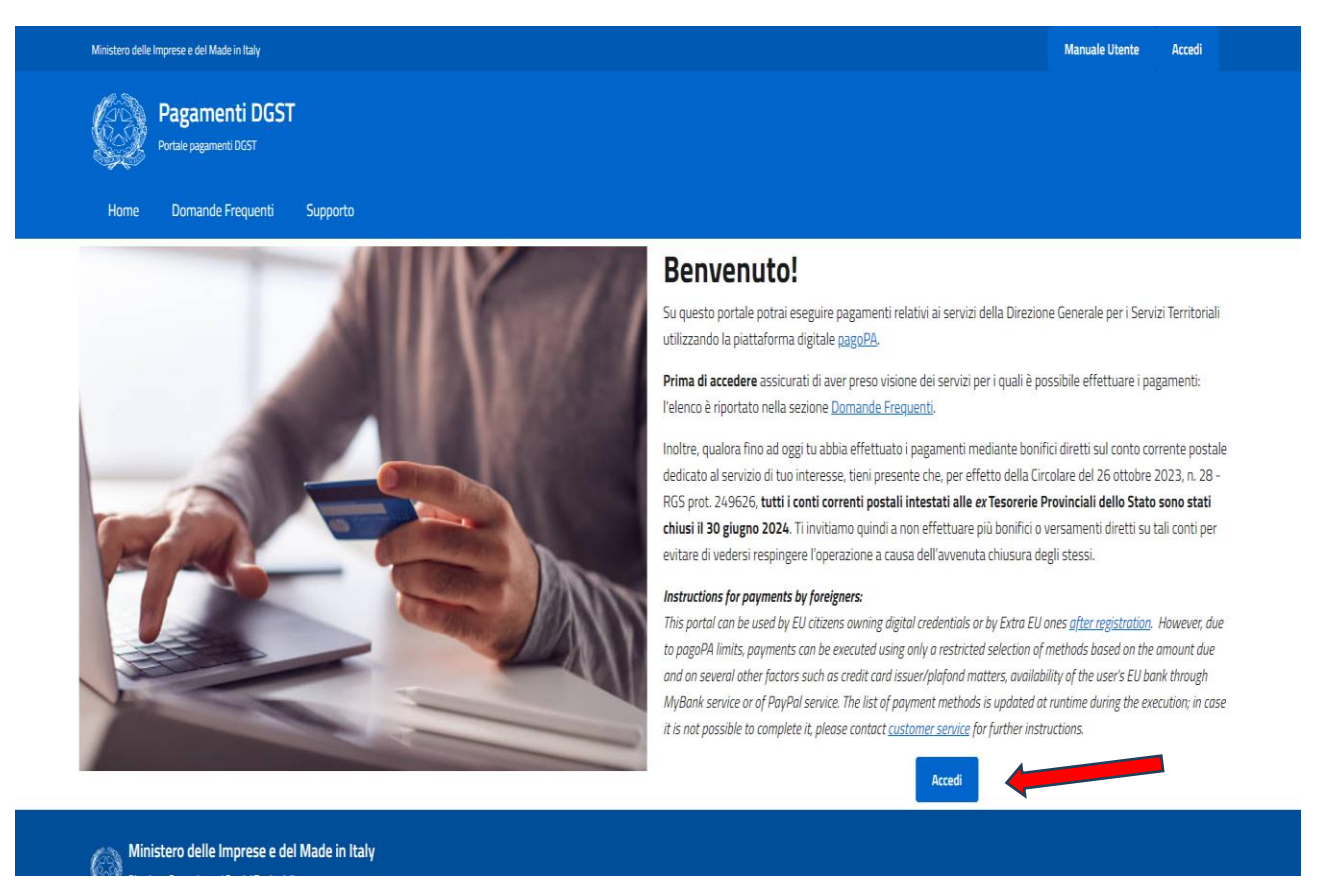

Dopo aver premuto il tasto Accedi, sarai reindirizzato sulla pagina di autenticazione del MIMIT e potrai scegliere una delle modalità di accesso: SPID, CIE, eIDAS o credenziali MIMIT.

Tutti gli utenti comunitari devono autenticarsi con SPID (Sistema Pubblico di identità Digitale), CIE (Carta di Identità Elettronica) o Eidas, compresi quelli che intendono effettuare pagamenti per conto di una persona giuridica. Il portale permette infatti a qualsiasi utente di effettuare pagamenti per conto di qualsiasi persona fisica o giuridica. Una società che volesse in futuro recuperare l'elenco e/o le ricevute di tutti i pagamenti effettuati per suo conto, potrà inviare una richiesta all'ufficio territoriale di competenza.

L'accesso con credenziali MIMIT (*accedi con nome utente e password*) è riservato esclusivamente agli utenti di paesi stranieri che non utilizzano un sistema di identità digitale europeo.

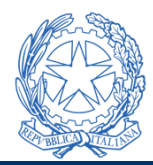

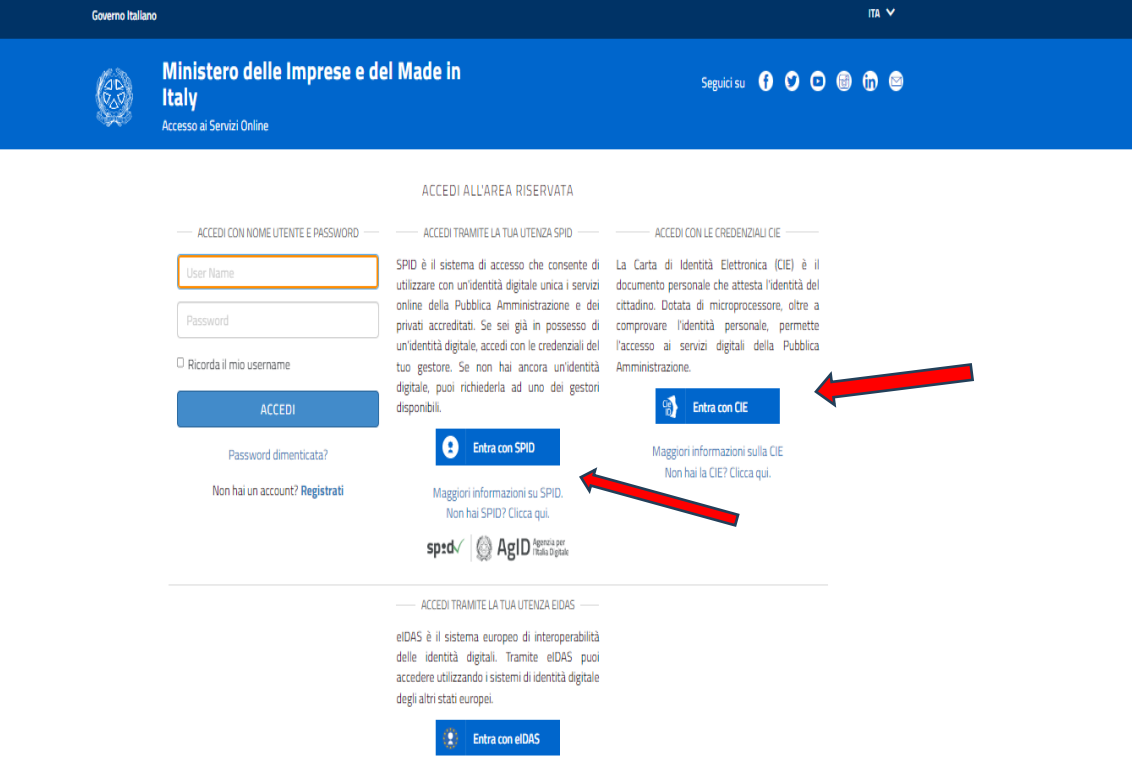

Dopo l'autenticazione visualizzerai la pagina principale della tua area riservata.

L'area riservata ha un menu di navigazione composto da cinque voci:

- Home, per tornare nella pagina principale;
- Nuovo pagamento, per creare una nuova richiesta di pagamento;
- Elenco pagamenti, utile a visualizzare i pagamenti eseguiti e gestire le richieste di pagamento;
- Domande frequenti, per cercare risposte ai dubbi più comuni tra gli utenti del portale;

• Supporto, per chiedere aiuto relativamente alle modalità d'uso e/o problemi tecnici del portale. La pagina principale della tua area riservata si presenta così

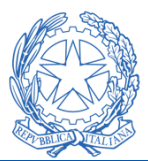

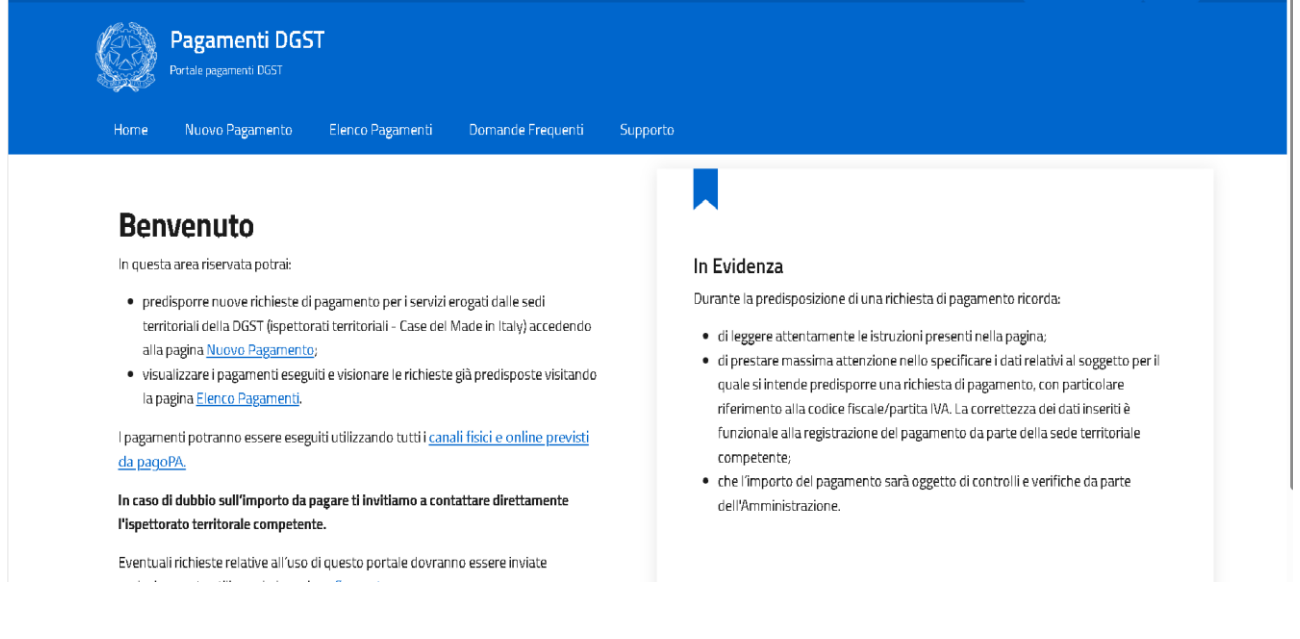

Di seguito si illustrano i passaggi per effettuare un *nuovo pagamento*.

Nella pagina Nuovo Pagamento potrai cercare e selezionare il servizio per il quale intendi effettuare il pagamento. Puoi cercare il servizio di tuo interesse scorrendo l'elenco dei servizi presenti nella pagina, oppure utilizzando la funzionalità di ricerca. In quest'ultimo caso potrai filtrare l'elenco dei servizi specificando il codice del servizio o le parole chiave che caratterizzano il servizio di tuo interesse.

I servizi per i quali è possibile effettuare pagamenti su questo portale sono:

- Certificato limitato radiotelefonista senza esami (01-RTF) . Questo servizio sarà attivo solo fino al 31/10/2024. Dal 01/11/2024 tali pagamenti saranno effettuati esclusivamente tramite la piattaforma gestionale della nautica da diporto raggiungibile alla pagine web https://nautica.mimit.gov.it/
- Collaudi e ispezioni alle stazioni radio a bordo delle navi e aeromobili (02-ISP\_BORDO)
- Certificati di abilitazione all'uso degli apparati radio a bordo delle imbarcazioni adibite alla pesca costiera, locale e ravvicinata (03-DSC\_PESCA)
- Certificati GMDSS (04-GMDSS)
- Verifica dei requisiti minimi dei sistemi di comunicazione radio e/o telefonica degli Istituti di vigilanza privata di cui dicembre 2010, n. 269, in coordinamento con il Ministero dell'interno (05-IVP)
- Vigilanza e controllo costruzioni di impianti e condutture di energia elettrica e tubazioni metalliche sotterrate (06-VIG\_COND\_TUB)
- Verifiche impianti radioelettrici di Emittenti Radio/TV, enti locali e soggetti privati (07-RADIO\_TV)
- Sorveglianza radioelettrica di concorsi, grandi eventi e campagne di misura (08-SORV\_RAD)
- Patente di operatore di stazione di radioamatore con esami (09-ES\_RADIO\_AM)
- Autorizzazione generale per apparati di debole potenza che impiegano frequenze di tipo collettivo (10-AUT\_GEN\_DEB\_POT)

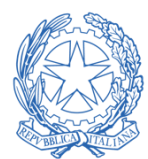

- Autorizzazione generale per l'impianto e l'esercizio di stazione radioamatoriale (11-AUT\_GEN\_RAD)
- Rimborsi a favore dell'amministrazione (12-RIMBORSI)
- Autorizzazione generale per l'impianto e l'esercizio di stazione radioamatoriale (13-STAZ\_RIP)
- Sanzioni nel settore delle comunicazioni elettroniche (14-SANZ\_COM\_ELETT)
- Sanzioni sorveglianza sul mercato di apparecchiature radio (15-SANZ\_SORV\_MERC)
- Sanzioni amministrative pedopornografia online (16-SANZ\_PEDOP\_ONLINE)
- Sanzioni amministrative verso call center (17-SANZ\_CALL\_CENTER)
- Sanzioni amministrative pecuniarie derivanti dalle violazioni dei prestatori di servizi di hosting (18-SANZ\_TERR\_ONLINE)

Nella pagina Nuovo Pagamento potrai cercare e selezionare il servizio per il quale intendi effettuare il pagamento. Puoi cercare il servizio di tuo interesse scorrendo l'elenco dei servizi presenti nella pagina, oppure utilizzando la funzionalità di ricerca. In quest'ultimo caso potrai filtrare l'elenco dei servizi specificando il codice del servizio o le parole chiave che caratterizzano il servizio di tuo interesse

| 1-RTF<br>ertificato limitato radiotelefonista senza esami<br>ggetto del pagamenta: Filascio certificato imitato di<br>diotelefonista senza esami (RTF)     | 02-15P_BORDO<br>Collaudie ispezioni alle stazioni radio a bordo<br>delle navi e aeromobili<br>Oggetto del pagamento: Rimborso spese per collaudi e ispezioni<br>alle stazioni radio a bordo delle navi e aeromobili                                                       | 03-DSC_PESCA<br>Certificati di abilitazione all'uso degli apparati radio<br>a bordo delle imbarcazioni adibite alla pesca<br>costiera, locale e ravvicinata<br>Oggetto del pagametto: Tassa esani per rilasco: 1. certificato<br>limitato di operatore VHF-RTF/DSC_EPR8, 2. certificato limitato di<br>operatore NHF-RTF/DSC, di classe E_EPR8. |
|----------------------------------------------------------------------------------------------------|----------------------------------------------------------------------------------------------------|----------------------------------------------------------------------------------------------------|
| Seleziona                                                                                                    | Seliziona                                                                                                    | Seletiona                                                                                                    |
| 4-GMDSS                                                                                                    | 05-IVP                                                                                                    | OG-VIG_COND_TUB                                                                                                    |
| .ertificati GMDSS<br>Jggetto del pagamento: Contributo per l'ammissione agli esami<br>per rilascio certificato generale di radio operatore per il servizio | Verifica dei requisiti minimi dei sistemi di<br>comunicazione radio e/o telefonica degli Istituti di<br>vigilanza privata di cui dicembre 2010, n. 269, in<br>condinamento con al Ministero dell'interneo.                                                                | Vigilanza e controllo costruzioni di impianti e<br>condutture di energia elettrica e tubazioni<br>metalliche sotterrate.                                                                                                    |
| noble maritimo (GOC) e certificato limitato di radio operatore per<br>I servisio mobile maritimo (ROC).                                                    | Couromamento con il Ministero Dell'Interno.<br>Oggetta del pagamento: Enhosso spese per rilascio parere<br>provisionio e definitivo alstituti di vigilanza privata a seguito della<br>verifica dei requisità minimi dei sistemi di comunicazione radio e/o<br>telefonica. | Oggetto del pagamento: Compensi douvio per le prestazioni<br>effettuate dagli lepetrono terminoniali nerroni le attività di<br>vigilanza e controllo per le costuano il impanti e condutture di<br>energia elettrica e tubazioni metalliche sotterrate.                                                                                         |
| Selesiona                                                                                                    | Seletona                                                                                                    | Selectoria                                                                                                    |
| J7-RADIO_TV                                                                                                    | CB-SCRV_RAD                                                                                                    | 09-ES_RADIO_AM                                                                                                    |
| Verifiche impianti radioelettrici di Emittenti<br>Radio/TV, enti locali e soggetti privati                                                                 | Sorveglianza radioelettrica di concorsi, grandi<br>eventi e campagne di misura                                                                                                    | Patente di operatore di stazione di radioamatore                                                                                                    |

Cliccare sul bottone **SELEZIONA** relativo alla tipologia di pagamento che si intende effettuare.

Esempio: si deve procedere al pagamento di un rimborso spese per esami conseguimento patente radioamatore.

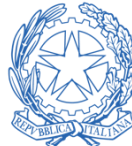

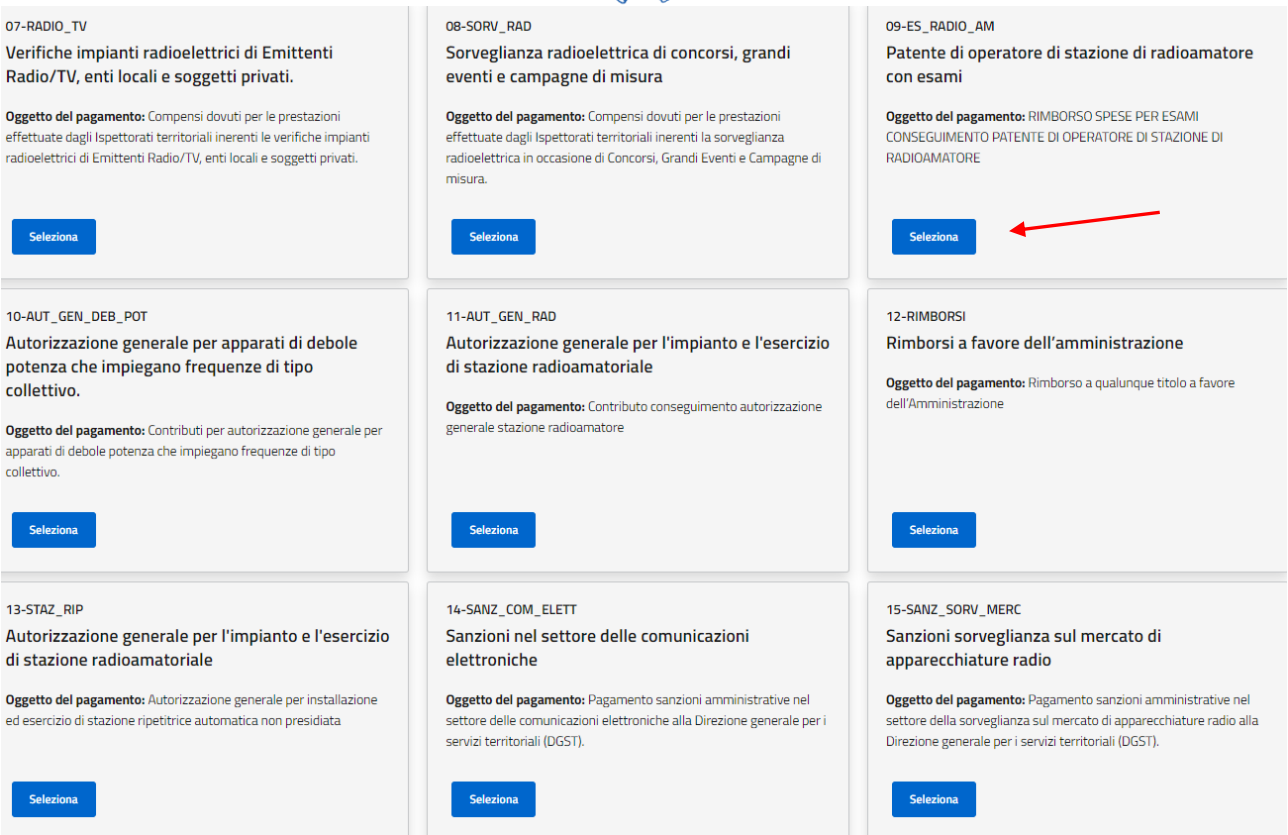

Cliccare su **SELEZIONA** in corrispondenza del codice "09\_ES\_RADIO\_AM – Patente di stazione di radioamatore con esami".

Leggere attentamente le indicazioni contenute nella pagina successiva che contiene, oltre all'oggetto del pagamento, la normativa di riferimento, gli indirizzi pec di tutti gli Ispettorati territoriali e i campi relativi da compilare con tutti i dati del soggetto debitore (persona fisica o persona giuridica).

| Per chi stai effettuando il pagamento?                                                  |                                              |                  |
|-----------------------------------------------------------------------------------------|----------------------------------------------|------------------|
| Compila i seguenti campi specificando i riferimenti del SOGGETTO DEBITORE e i dati rela | tivi al pagamento che si intende effettuare. |                  |
| 🔘 Persona Fisica 🛛 Persona Giuridica                                                    |                                              |                  |
| Nome e cognome*                                                                         | Codice Fiscale*                              |                  |
| Nome e cognome*                                                                         | Codice Fiscale*                              |                  |
| Indirizzo PEC                                                                           | E-mail*                                      |                  |
| Indirizzo PEC                                                                           | E-mail                                       |                  |
| Importo*                                                                                |                                              |                  |
| Importo*                                                                                |                                              |                  |
| Causale*                                                                                |                                              |                  |
| Rimborso spese esami patente radioamatore                                               |                                              |                  |
| 🔘 Isp. Trentino Alto Adige                                                              | 🔘 Isp. Piemonte - Liguria - Valle d'Aosta    | 🔘 Isp. Lombardia |
| 🔘 Isp. Friuli Venezia Giulia - Veneto                                                   | 🔘 Isp. Sardegna                              | 🔘 Isp. Toscana   |
| 🔿 Isp. Emilia Romagna - Umbria - Marche                                                 | 🔿 Isp. Lazio - Abruzzo                       | 🔿 Isp. Campania  |
| 🔿 Isp. Puglia - Basilicata                                                              | 🔿 Isp. Calabria- Sicilia                     |                  |
| Note                                                                                    |                                              |                  |
| Note                                                                                    |                                              |                  |
|                                                                                         |                                              |                  |
| Acconsento al trattamento dei dati personali                                            |                                              | "                |
|                                                                                         |                                              |                  |
| (*) Campo obbligatorio                                                                  |                                              |                  |

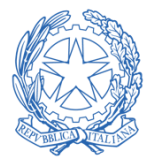

Inoltre cliccare la sede dell'Ispettorato territoriale inerente il servizio reso, ovvero che ha provveduto a contestare la violazione e/o notificare l'ordinanza ingiunzione.

Prima di continuare dare il proprio consenso al trattamento dei dati personali.

#### Cliccare sul bottone **CONTINUA**.

Successivamente compare una schermata in cui vengono riepilogati i dati inseriti; controllarne la correttezza e, nel caso di errori, modificarli. Una volta inseriti tutti i dati corretti, cliccare sul bottone **CONFERMA** per proseguire con il pagamento.

| Home / Elenco Pagamenti / Dettaglio richiesta di pagamento 09-ES_RADIO_AM                                                                                                    |                                                                                            |                                                                                                    |  |  |  |  |
|----------------------------------------------------------------------------------------------------|--------------------------------------------------------------------------------------------|----------------------------------------------------------------------------------------------------|--|--|--|--|
| Avviso nr. 30200000001820762                                                                                                    |                                                                                            |                                                                                                    |  |  |  |  |
| Patente di operatore di stazione di radio                                                                                                    | amatore con esami                                                                          |                                                                                                    |  |  |  |  |
| Paga online<br>Procedindo sana indiretto sul sistema pagisPA dove potral scegliere il metodo di pagamento<br>Procesti al pagamento                                                              | o preferito tra quelli disponibili.                                                        | Paga sul territorio<br>Scarta copia dell'avvico di pagamento e usalo sui canali telematici o presso i punti vendita di futti i prestatori di servizio di pagamento<br>aderenti a pagella (per maggiori dettragi <u>cocculta i lato segetta</u> ).<br>Scarta avviso |  |  |  |  |
| Dettaglio richiesta di pagamento<br>Seggete Deblere Persona Fisca                                                                                                    | Anagrafica:                                                                                | Codice Fiscale: 1                                                                                                    |  |  |  |  |
| PEC: C. C. T                                                                                                    | E-mail:                                                                                    |                                                                                                    |  |  |  |  |
| Importo: 0,52 €                                                                                                    | Causale: Rimborso spese esami patente radioamatore Isp.: lemonte - Liguria - Valle d'Aosta |                                                                                                    |  |  |  |  |
| Data di creazione:                                                                                                    | Codice Avviso: 30200000001820762                                                           |                                                                                                    |  |  |  |  |
| Stato: Da pagare                                                                                                    | Data di pagamento: -                                                                       |                                                                                                    |  |  |  |  |
| Oggetto del pagamento: RIMBORSO SPESE PER ESAMI CONSEGUIMENTO PATENTE DI OPERATORE DI STAZIONE DI RADIDAMATORE Riferimento normativo: art 134 e allegato 26 del Decreto legislativo n. 259/2003 |                                                                                            |                                                                                                    |  |  |  |  |

Ora è possibile procedere al pagamento attraverso 2 modalità:

1) ON LINE: cliccare su PROCEDI AL PAGAMENTO. Inserire un indirizzo email valido (2 volte), quindi cliccare su CONTINUA in basso a destra.

| pagoPH |                                                                              | 0,50 € ႃၴቛ |
|--------|------------------------------------------------------------------------------|------------|
|        | Inserisci la tua email<br>Riceverai l'esito del pagamento a questo indirizzo |            |
|        | ndirizzo email                                                               |            |
|        | Ripeti di nuovo                                                              |            |
|        | Indietro Continua                                                            |            |

Il portale presenta i possibili metodi di pagamento on line

| Compared pills uni metade el costa applicata dal grestori aderenti, visita la pagina       Per saparence di pills uni metade el costa applicata dal grestori aderenti, visita la pagina |        |
|----------------------------------------------------------------------------------------------------|--------|
| 🗔 🛛 Carta di debito o credito                                                                                                    | >      |
| 8 BANCOMAT Pay                                                                                                    | ·<br>> |
| 🚵 Conto Banca Popolare di Sondrio                                                                                                    | >      |
| Conto BancoPosta                                                                                                    | >      |
| Conto BancoPosta Impresa                                                                                                    | >      |
| Conto Intesa Sanpaolo                                                                                                    | >      |
| ⊙ MyBank                                                                                                    | >      |
| Paga con Postepay                                                                                                    | >      |
| PayPal (anche in 3 rate)                                                                                                    | >      |
| Satispay                                                                                                    | >      |
| Indietro                                                                                                    |        |

0.52 € 👅

Proseguire con i passaggi specifici del metodo di pagamento prescelto.

 <u>PAGA SUL TERRITORIO</u>: cliccare su SCARICA AVVISO. Verrà generato un file pdf contenente i dati relativi al pagamento. Tale file dovrà essere mostrato agli operatori sul territorio del luogo in cui si sceglierà di pagare (banche e sportelli ATM, negli uffici postali e punti postali, nei bar, edicole, ricevitorie, supermercati, tabaccherie e altri esercenti convenzionati).

In alternativa si può pagare attraverso l'app IO, il sito del proprio ente creditore, dal proprio home banking, con la propria app di pagamento o con gli altri canali abilitati.

goff

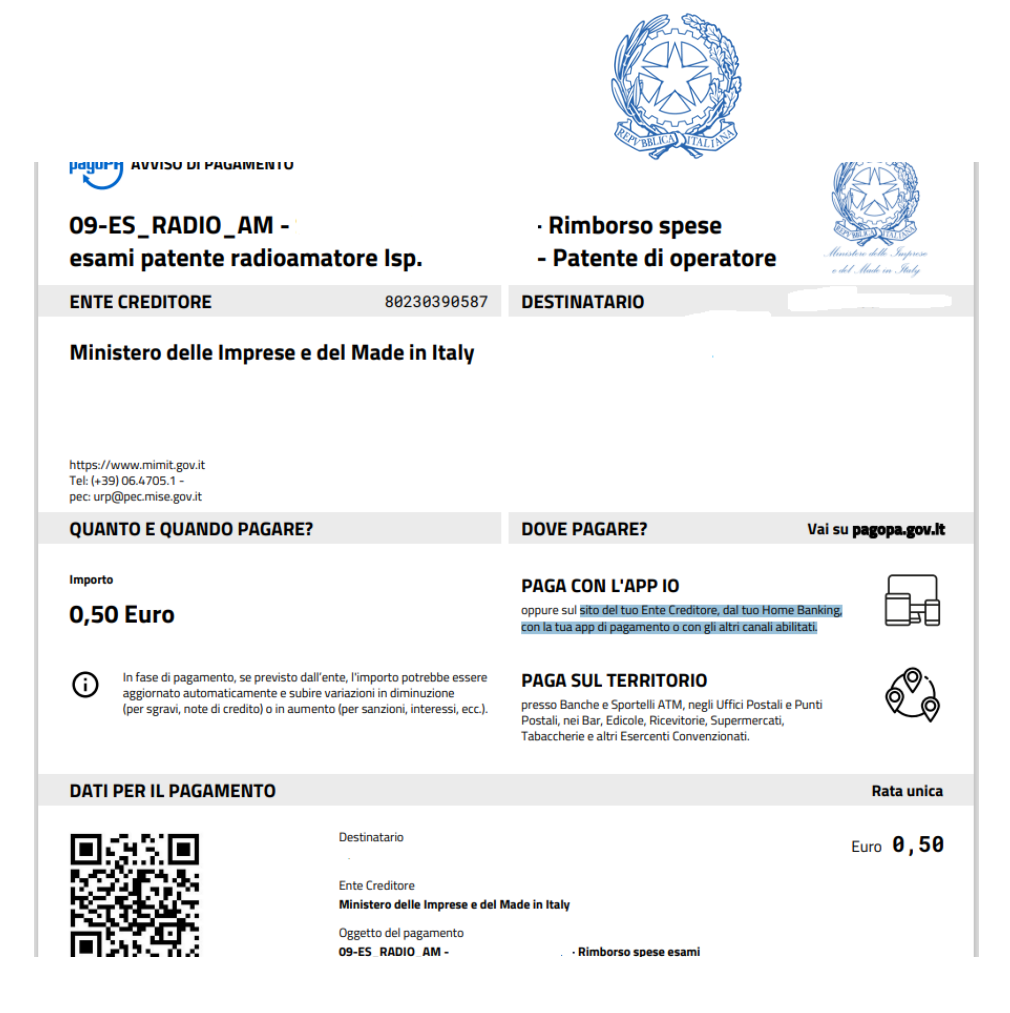

Dopo aver effettuato o prenotato un pagamento è possibile visualizzarlo nella scheda "ELENCO PAGAMENTI"

| Pagamenti DGST                      |                  |                          |                           |             |         |           |          |           |   |
|-------------------------------------|------------------|--------------------------|---------------------------|-------------|---------|-----------|----------|-----------|---|
| Home Nuovo Pagamento                | Elenco Pagamenti | Domande Frequenti        | Supporto                  |             |         |           |          |           |   |
| l <u>ome</u> / Elenco Pagamenti     |                  |                          |                           |             |         |           |          |           |   |
| Elenco Pagamenti                    |                  |                          |                           |             |         |           |          |           |   |
| Cerca tra le richieste di pagamento |                  |                          |                           |             |         |           |          |           |   |
| 🔽 Da pagare 🗹 Pagato 🔽 Alt          | ro 🗌 Eliminato   |                          |                           |             |         |           | Ce       | rca Reset |   |
| Codice Avviso Soggetto Debitore     | Servizio         |                          |                           |             | Importo | Stato     | Scadenza | Azione    |   |
|                                     | 09-ES_RADIO_A    | M - Patente di operatore | di stazione di radioamato | e con esami | 0,50€   | Da pagare | -        |           | + |
| lenco pagamenti                     |                  |                          |                           |             |         |           |          |           |   |
| Ministero delle Imprese e de        | l Made in Italy  |                          |                           |             |         |           |          |           |   |

Se il pagamento è stato prenotato per errore può essere eliminato attraverso l'icona del cestino a destra. Se si vuole visualizzare e/o scaricare il documento pdf con i dati relativi al pagamento (indipendentemente se sia stato effettuato o meno), cliccare sull'icona del file alla sinistra del cestino.

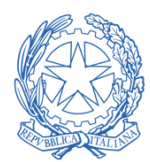

### INCASSI DA PAESI UE E NON UE IN FAVORE DELLE AMMINISTRAZIONI STATALI

#### A) Incassi da paesi UE

Le regole sono basate su modalità di pagamento tramite strumenti elettronici (bonifico, piattaforma tecnologica PagoPA), allo scopo di consentire la tempestiva finalizzazione delle somme al bilancio dello Stato , conseguendo semplificazioni operative ed elevando il complessivo grado di efficienza del sistema delle entrate. Il decreto del Ministro dell'economia e delle finanze 12 giugno 2019 – pubblicato nella G.U. n. 173 del 25 luglio 2019 – detta le regole per gli incassi in favore delle amministrazioni statali, nel caso di pagamenti eseguiti da paesi esteri. Le regole sono basate su modalità di pagamento tramite bonifico, ovvero tramite la piattaforma tecnologica di cui all'art. 5 del decreto legislativo 7 marzo 2005, n. 82 (sistema PagoPA) qualora l'amministrazione statale che gestisce gli incassi vi abbia aderito.

Pertanto, considerata l'adesione da parte di questa Direzione Generale, una società di diritto straniero, appartenente all'Unione Europea, potrà accedere al sistema PagoPA utilizzando il sistema di identità *eIDAS compliant* 

|                                       | ACCEDI ALL'AREA RISERVATA                                                                                                    |                                                                                                    |  |  |  |  |
|---------------------------------------|----------------------------------------------------------------------------------------------------|----------------------------------------------------------------------------------------------------|--|--|--|--|
| ACCEDI CON NOME UTENTE E PASSWORD     | ACCEDI TRAMITE LA TUA UTENZA SPID                                                                                                    | ACCEDI CON LE CREDENZIALI CIE                                                                                                    |  |  |  |  |
| User Name                             | SPID è il sistema di accesso che consente di<br>utilizzare con un'identità digitale unica i servizi                                                  | La Carta di Identità Elettronica (CIE) è il<br>documento personale che attesta l'identità del                                              |  |  |  |  |
| Password                              | online della Pubblica Amministrazione e dei<br>privati accreditati. Se sei già in possesso di<br>un'identità digitale, accedi con le credenziali del | cittadino. Dotata di microprocessore, oltre a<br>comprovare l'identità personale, permette<br>l'accesso ai servizi digitali della Pubblica |  |  |  |  |
| 🗆 Ricorda il mio username             | tuo gestore. Se non hai ancora un'identità<br>digitale, puoi richiadarla ad una dai gostori                                                          | Amministrazione.                                                                                                    |  |  |  |  |
| ACCEDI                                | disponibili.                                                                                                    | Cie Entra con CIE                                                                                                    |  |  |  |  |
| Password dimenticata?                 | Entra con SPID                                                                                                    | Maggiori informazioni sulla CIE<br>Non bai la CIE2 Clicca qui                                                                              |  |  |  |  |
| Non hai un account? <b>Registrati</b> | Maggiori informazioni su SPID.<br>Non hai SPID? Clicca qui.                                                                                          | non nang eller check qui                                                                                                    |  |  |  |  |
|                                       | sped k 🕼 AgID Agenzia per                                                                                                    |                                                                                                    |  |  |  |  |
|                                       | ACCEDI TRAMITE LA TUA UTENZA EIDAS                                                                                                    |                                                                                                    |  |  |  |  |
|                                       | elDAS è il sistema europeo di interoperabilità                                                                                                    |                                                                                                    |  |  |  |  |
|                                       | delle identità digitali. Tramite eIDAS puoi<br>accedere utilizzando i sistemi di identità digitale<br>degli altri stati europei.                     |                                                                                                    |  |  |  |  |
|                                       | Entra con elDAS                                                                                                    |                                                                                                    |  |  |  |  |

#### Italian eIDAS Login

#### Select your country

In order to continue your authentication, please select your nationality and entirely read privacy policy

| 0   | 0   | 0 🥑 | 0   | 0 📕 | 0 🖶 | 0 💻 | 0 |
|-----|-----|-----|-----|-----|-----|-----|---|
| 0 💶 | 0 📒 | 0   | 0 🗖 | 0   | 0   | 0 🗖 | 0 |
| 0 🚺 | 0 📘 | 0 📒 | 0 🔚 | 0 🔤 |     |     |   |

Privacy Information Notice(pursuant to art. 13 of European Regulation no. 2016/679)

Agid, Agenzia Italiana per il Digitale, with registered office in Via Lizst 21 – 00144 Rome, Tax code 97735020544, (hereinafter "Agid"), as Data Controller, pursuant to and in accordance with art. 13 EU Regulation no. 2016/679 (hereinafter "GOPR"), informs you, in your capacity as the Data Subject (as defined in art. 4 of the GOPR), that your personal data (hereinafter "Personal Data" or "Data") will be processed in full compliance with current legislation on the protection of Personal

| Next step |  |
|-----------|--|
|           |  |
| Cancel    |  |
|           |  |

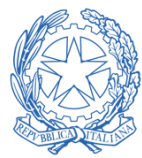

Tuttavia l'utilizzo di pagoPA dall'estero è garantito per l'addebito in conto solo per le banche aderenti al servizio MyBank e per i pagamenti effettuati mediante carta di credito. Qualora si fosse impossibilitati ad effettuare il pagamento, si dovrà provvedere a contattare direttamente l'Ispettorato Territoriale (Casa del Made in Italy) competente al fine di ricevere istruzioni su come procedere con i pagamenti.

## B) Incassi da paesi Extra UE

Un società di diritto extra-UE dovrà invece registrarsi sulla pagina di autenticazione per ottenere un account utilizzabile sul portale. Qualora si fosse impossibilitati ad effettuare il pagamento, si dovrà provvedere a contattare direttamente l'Ispettorato Territoriale (Casa del Made in Italy) competente al fine di ricevere istruzioni su come procedere con i pagamenti.

## PAGAMENTI TRA PUBBLICHE AMMINISTRAZIONI

Il sistema pagoPA non modifica, né altera, l'applicazione della normativa di finanza pubblica, incluso l'art. 44 della legge n. 526/1982 che impone agli enti titolari di fondi presso conti correnti o contabilità speciali presso le Tesorerie dello Stato di eseguire operazioni di girofondi a valere su tali conti correnti o contabilità speciali intestati agli enti destinatari dei pagamenti. Ogni altra forma di incasso deve essere gestita sulla piattaforma pagoPA.